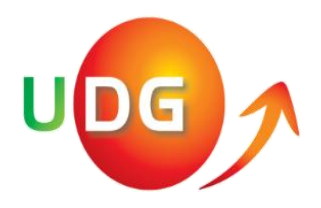

## UNIVERZITET DONJA GORICA FAKULTET PRIMIJENJENE NAUKE

## Panel za studente

(www.udg.edu.me/fprn)

## 1. Pristup sajtu

Sajtu pristupamo kucanjem internet adrese u browseru: www.udg.edu.me/fprn gdje se otvara naslovna stranica, koju možete vidjeti na slici 1:

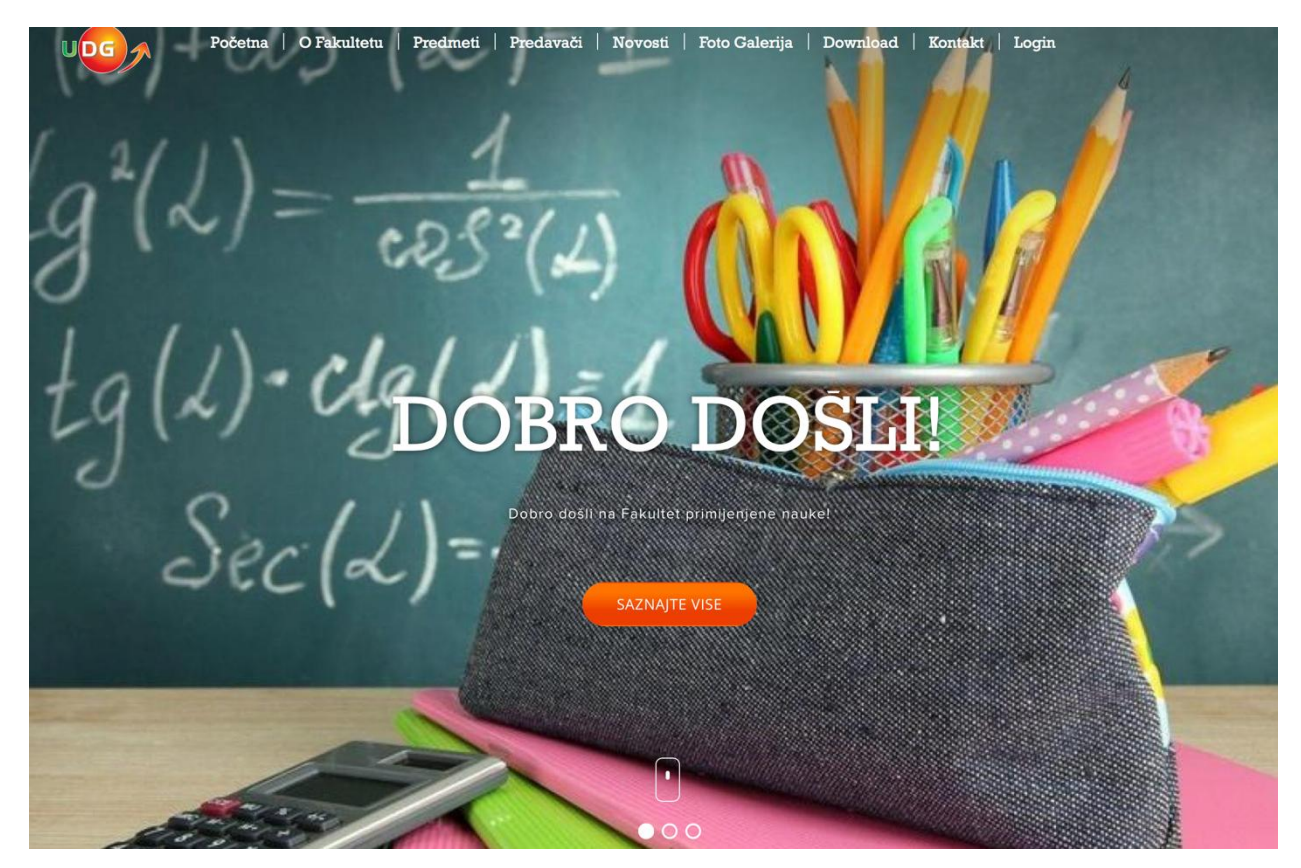

(slika 1: Naslovna strana)

Na naslovnoj strani posjetioci mogu saznati nešto o samom fakultetu, predmetima, koji predavači su angažovani ili pogledati foto galeriju. Takođe, na sajtu postoji i **sekcija Download** gdje su postavljeni materijali podjeljeni po folderima, u zavisnosti od toga da li se odnose na buduće ili sadašnje studente, i podfolderima za svaki smjer. Na njoj se mogu naći važni fajlovi za studente kao što su način plaćanja školarine, pravila ponašanja, kodeks oblačenja a tu će se nalaziti i rasporedi kolokvijuma i završnih, odnosno popravnih i vanrednih ispita kao i **rasporedi predavanja na nedeljnom nivou.** 

## 2. Pristup studentskom panelu

Studentskom panelu pristupamo preko opcije "Login" koja se nalazi u gornjem desnom uglu naslovne strane, kao što je prikazano na slici 2.

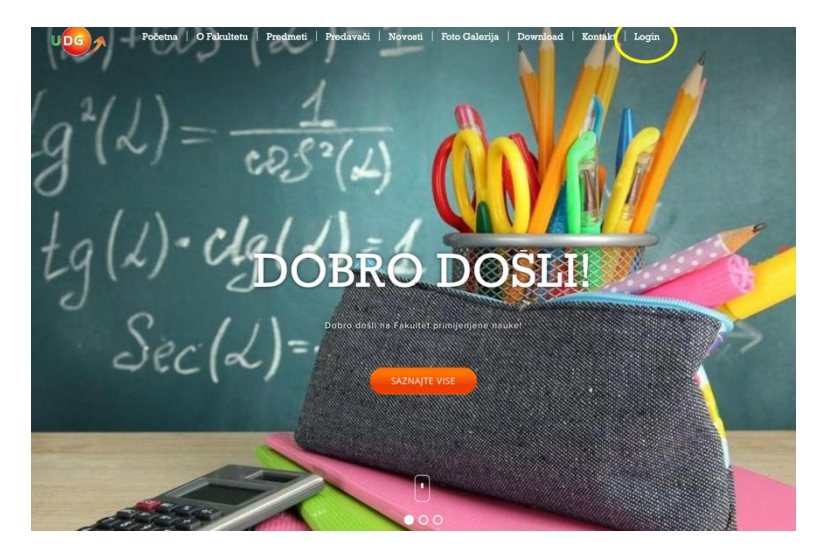

(Slika 2: Login)

Nakon klika, otvara se stranica gdje kucate svoje pristupne podatke (username and password), koji su Vam poslati na UDG mail i koji se moguće nalaze u neželjenoj pošti. Nakon unosa pristupnih podataka, pristupate i samom studentskom panelu (Slika 3).

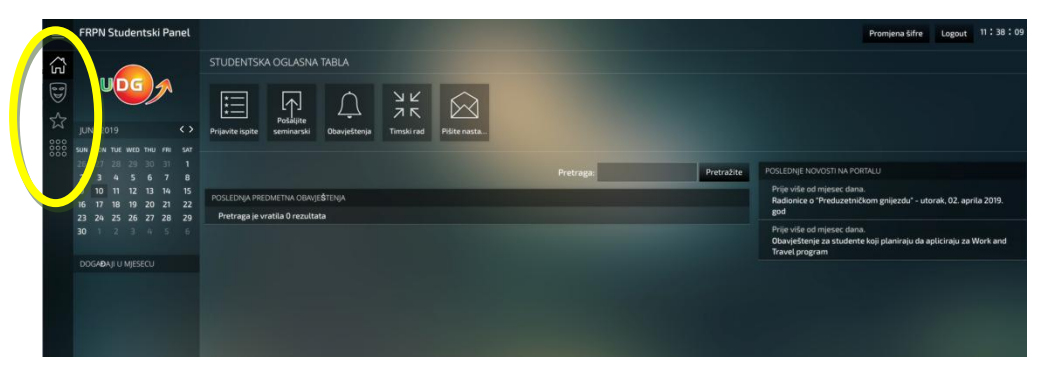

(Slika 3: početna strana studentskog panela)

Na slici 3 iznad označene su opcije koje se nalaze na lijevoj strani:

- **POČETNA STRANA** na kojoj se nalaze poslednja predmetna obavještenja, i sa koje možete pristupiti sledećim opcijama:
  - **Prijavite ispite** kroz ovu opciju potrebno je prijaviti ispite u predviđenim rokovima o čemu će studenti biti blagovremeno obavješteni.
  - **Pošaljite seminarski rad** preko ove opcije možete uploadovati seminarski rad i odabrati na koji predmet se odnosi
  - **Obavještenja** tu se nalaze predmetna obavještenja, novosti na portalu, a možete izvršiti i pretragu istih
  - Timski rad preko ove opcije prijavljujete timski rad kada imaju otvoreni rokovi
  - Pišite nastavniku preko panela možete direktno poslati mail odabranom nastavniku
- MOJ PROFIL ovdje se nalaze opšti podaci, trenutni semestar, datum rođenja, JMBG, broj telefona, adresa i sl. Ukoliko je neki od ovih podataka netačan molim Vas da prijavite administratoru jer nemate mogućnost samostalnog mijenjanja ovih informacija.
- **MOJE AKTIVNE PRIJAVE** ovdje se nalaze prijavljeni ispiti, i informacije o ocjenama aktivnosti za svaki.
- MOJE OCJENE ovdje se nalaze ocjene iz svih predmeta koje ste do sada položili, kao i informacija o prosječnoj ocjeni. Napominjemo da u trenutnu prosječnu ocjenu ulaze samo predmeti koji su položeni.